# 2018

PT. BANK PEMBANGUNAN DAERAH KALIMANTAN TIMUR DAN KALIMANTAN UTARA

DIVISI TEKNOLOGI INFORMASI

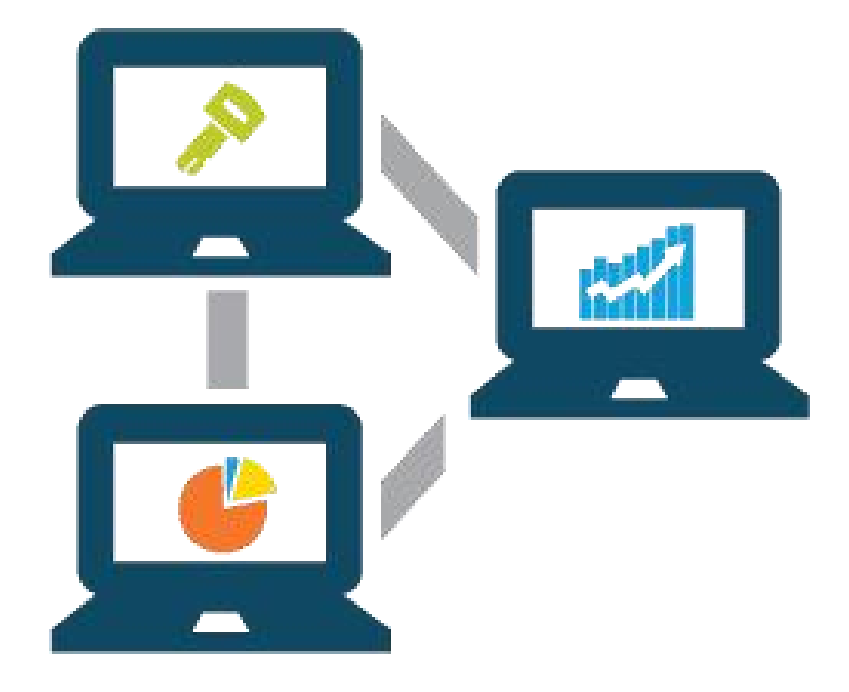

## [USER GUIDE CMS PEMDA]

[Type the abstract of the document here. The abstract is typically a short summary of the contents of the document. Type the abstract of the document here. The abstract is typically a short summary of the contents of the document.]

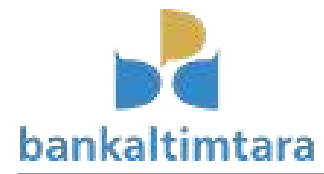

## APLIKASI CASH MANAGEMENT SYSTEM (CMS) PEMDA

Aplikasi CMS Pemda (CMSP2D) digunakan oleh user Pemda (SKPD/BPKAD) untuk keperluan transaksi Rekening Giro Bendahara SKPD/BPKAD. Website Url : <u>https://cmsp2d.bankaltimtara.co.id</u>

## 1. Dashboard

| banka                | altimtara     |
|----------------------|---------------|
| Aplikas              | si CMS Online |
| Username<br>Password |               |
| tah                  | Login         |
|                      | Login         |

**Gambar 1 Dashboard** 

Isikan user & password yang telah terdaftar dan captcha untuk verifikasi security, klik tombol "login".

## 2. Menu Maker

## a. Menu Input Transaksi Single

Menu yang digunakan untuk Melakukan Input & Laporan Transaksi Single.

| CMS Bank Kaltim                                      |
|------------------------------------------------------|
| Bangun Edma Saputra<br>Pelaksana Ti Cabang Tj. Selor |
| TO Cabang Selor 🛛 🗸                                  |
| 🖀 Input Transaksi                                    |
| 🖀 Arsip Input Transaksi                              |
| input Transaksi Bulk                                 |
| 🖀 Arsip Input Transaksi Bulk                         |
| 🖀 Saldo Rekening                                     |
| 🖀 Mutasi Rekening                                    |
| Ubah Password                                        |
| Gambar 2 Input Transaksi Single                      |

Pilih menu input transaksi, kemudian akan muncul gambar 3 "Transaksi Baru".

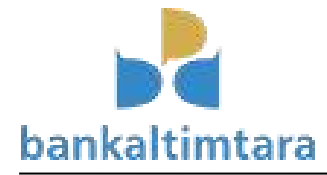

| ansaksi                                  |                 |               |        |                 |        | Beranda            |
|------------------------------------------|-----------------|---------------|--------|-----------------|--------|--------------------|
| ransaksi                                 |                 |               |        |                 |        |                    |
| iransaksi Baru                           |                 |               |        |                 |        |                    |
| 🖥 Daftar Transaksi                       |                 |               |        |                 |        |                    |
|                                          |                 |               |        |                 |        |                    |
|                                          |                 |               |        |                 |        | i≣• Ž              |
| Isregotor                                | Rekening Tujuan | Nama Penerima | Jumlah | Nomor Referensi | Berita | E + Z<br>Createdat |
| Isregotor<br>•                           | Rekening Tujuan | Nama Penerima | Jumlah | Nomor Referensi | Berita | Createdat          |
| Isreqotor<br>v<br>dak ada data yang dite | Rekening Tujuan | Nama Penerima | Jumlah | Nomor Referensi | Berita | Createdat          |
| Isregotor                                | Rekening Tujuan | Nama Penerima | Jumlah | Nomor Referensi | Berita | E v 2<br>Createdat |

Gambar 3 Transaksi Baru

klik tombol "Transaksi Baru", kemudian akan muncul gambar 4 "Input Transaksi Baru"

| Transaksi Baru                      | Beranda > Tr | ansaksi 🕗 Transaksi Ban |
|-------------------------------------|--------------|-------------------------|
| Transaksi Baru                      |              |                         |
| Rekening Tujuan                     |              |                         |
| 1382006158                          |              |                         |
| Cek Rekening                        |              |                         |
| Nama Penerima                       |              |                         |
| MERDIYANTO PAELONGAN                |              |                         |
| Jumlah                              |              |                         |
| 5000                                |              |                         |
| Nomor Referensi                     |              |                         |
| P0000123456                         |              |                         |
| Berita                              |              |                         |
| Pembayaran Kegiatan Sosialisasi ABC |              |                         |
| Simpan                              |              |                         |
|                                     |              |                         |
|                                     |              |                         |

Gambar 4 Input Transaksi Baru

Isikan No. Rekening Tujuan Transfer, klik tombol "Cek Rekeing" akan muncul Nama Penerima sesuai dengan Nama di Sistem Bank, isikan jumlah nominal yang akan ditransfer, isikan berita untuk transaksi transfer, klik tombol "Simpan" kemudian akan muncul gambar 5 "Input Transaksi Baru"

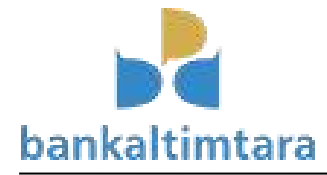

Transaksi Beranda > Transa Transaksi 🗍 Daftar Transaksi Menampilkan 1-1 dari 1 item. ..... 🚣 Full 🗸 Isregotor **Rekening Tujuan** Nama Penerima Jumlah Nomor Referensi Berita Createdat • 1382006158 MERDIYANTO 5.000,00 P0000123456 Pembayaran 2018-08-23 ŵ × PAELONGAN Kegiatan 19:23:36.293638 ٢ Sosialisasi ABC

Gambar 5 Daftar Transaksi

Klik "Request Otorisasi", kemudian akan muncul gambar 6 "Arsip Transaksi Single"

| ransaksi   |                         |                 |                         |          |                 |                                           |                     |                 |
|------------|-------------------------|-----------------|-------------------------|----------|-----------------|-------------------------------------------|---------------------|-----------------|
| Transaksi  |                         |                 |                         |          |                 | Menar                                     | mpilkan <b>1-1</b>  | dari <b>1</b> i |
|            |                         |                 |                         |          |                 |                                           | <b>≣</b> .          | Z Fi            |
| Isregotor  |                         | Rekening Tujuan | Nama Penerima           | Jumlah   | Nomor Referensi | Berita                                    | Created             | lat             |
| Diajukan 💌 |                         |                 |                         |          |                 |                                           |                     |                 |
| 4          | Sudah Request Otorisasi | 1382006158      | MERDIYANTO<br>PAELONGAN | 5.000,00 | P0000123456     | Pembayaran<br>Kegiatan<br>Sosialisasi ABC | 2018-08<br>19:23:36 | -23<br>5.2936   |

**Gambar 6 Arsip Transaksi Single** 

Arsip untuk melihat Status Transaksi Single

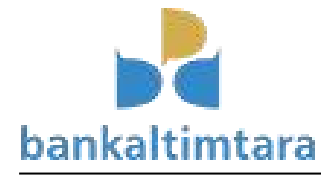

## b. Menu Input Transaksi Bulk

Menu yang digunakan untuk Melakukan Input & Laporan Transaksi Bulk.

|   | CMS Bank Ka                        | ltim                     |
|---|------------------------------------|--------------------------|
| - | Bangun Edma S<br>Pelaksana Ti Caba | Saputra<br>Ing Tj. Selor |
|   | TO Cabang Selor                    | ~                        |
| 1 | Input Transaksi                    |                          |
| 4 | Arsip Input Transaks               | i                        |
| 1 | 🕯 Input Transaksi Bulk             | <b>(</b>                 |
| 1 | Arsip Input Transaks               | i Bulk                   |
| 4 | Saldo Rekening                     |                          |
| 1 | Mutasi Rekening                    |                          |
| L | bah Password                       |                          |
| 0 | amhar 7 Menu Transa                | aksi Bulk                |

Pilih Menu Input Transaksi Bulk, kemudian akan muncul gambar 8 "Buat Baru".

| Daft  | ar Tr <mark>ansaksi I</mark> | Bulk      |    |      |           | Beranda 🕞 Daftar Transaksi Bull |
|-------|------------------------------|-----------|----|------|-----------|---------------------------------|
| Da    | ftar Tran                    | saksi Bul | k  |      |           |                                 |
| Buat  | Baru                         |           |    |      |           |                                 |
|       | aitar fransaksi              |           |    |      |           | Er Z Fullr                      |
|       | Isregotor                    | Noref     | Be | rita | Createdat |                                 |
|       | -                            |           |    |      |           |                                 |
| Tidak | ada data yang ditemu         | kan.      |    |      |           |                                 |
|       |                              |           |    |      |           |                                 |
|       |                              |           |    |      |           |                                 |

Gambar 8 Buat Baru

Klik tombol "Buat Baru", kemudian akan muncul gambar 9 "Buat Bulk Transaksi".

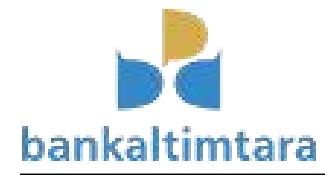

| Create Bulktransaksi     | Beranda | Bulktransaksi | Create Bulktransaks |
|--------------------------|---------|---------------|---------------------|
| Create Bulktransaksi     |         |               |                     |
| SKPD-A-001               |         |               |                     |
| Berita                   |         |               |                     |
| Bayar Gaji Bulan Agustus |         |               |                     |
| Create                   |         |               |                     |

#### Gambar 9 Buat Bulk Transaksi

Isikan Noref dab Berita Bulk Transaksi, Klik tombol "Create", kemudian akan muncul gambar 10 "Lead-View".

| Dafta    | ar Trans                                                                                                    | aksi Bulk |        |           |                            |
|----------|----------------------------------------------------------------------------------------------------|-----------|--------|-----------|----------------------------|
| Buat Bar | u .                                                                                                    |           |        |           |                            |
| 🗍 Dafta  | ar Transaksi                                                                                                    |           |        |           | Menampilkan 1-1 dari 1 ite |
|          |                                                                                                    |           |        |           | 🗮 🗸 📕 Full                 |
|          | Isroaotor                                                                                                    | Noref     | Berita | Createdat |                            |
|          | Isrequeur                                                                                                    |           |        |           |                            |
|          | , and the second second s |           |        |           |                            |

Gambar 10 Lead View

Klik simbol "Lead-View", kemudian akan muncul gambar 11 "Detail Bulk Transaksi"

| Update Bulktransaksi: 61                   | Beranda > Bulktransaksi > 61 > Update |
|--------------------------------------------|---------------------------------------|
| Update Bulktransaksi: 61                   |                                       |
| Noref                                      |                                       |
| SKPD-A-001                                 |                                       |
| Berita                                     |                                       |
| Bayar Gaji Bulan Agustus                   |                                       |
|                                            |                                       |
| Berkas                                     |                                       |
|                                            | 🗁 Pilih File                          |
| Update Request Otorisasi Download Template |                                       |

Gambar 11 Detail Bulk Transaksi

Klik "Download Template" untuk mengambil contoh format excel untuk bulk transaksi, kemudian akan muncul gambar 12 "Contoh Template Bulk Transaksi"

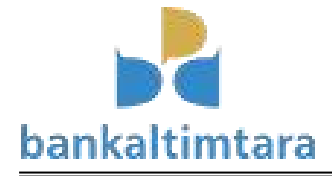

|                                    | a Talah Manaka                                        |                                                   | -                                             |                                                    |                              |                     |
|------------------------------------|-------------------------------------------------------|---------------------------------------------------|-----------------------------------------------|----------------------------------------------------|------------------------------|---------------------|
| → → Pae → D                        | ownloads 🕨 CMS                                        |                                                   |                                               |                                                    | ✓ 4 Search CMS               |                     |
| Organize 👻 🔀 Open                  |                                                       | ew folder                                         |                                               |                                                    | 8Ξ ▼                         |                     |
| 🖈 Favorites                        | Name                                                  | Date modified Type                                | Size                                          |                                                    |                              |                     |
| Mage Desktop                       | 🖳 template.xlsx                                       | 8/23/2018 8:35 PM Microsof                        | t Excel W 10 KB                               |                                                    |                              |                     |
| bownloads                          |                                                       |                                                   |                                               |                                                    |                              |                     |
| iCloud Photos                      |                                                       |                                                   |                                               |                                                    |                              |                     |
| <ul> <li>iCloud Drive</li> </ul>   |                                                       |                                                   |                                               |                                                    |                              |                     |
| 🔚 Libraries                        |                                                       |                                                   |                                               |                                                    |                              |                     |
| Documents                          |                                                       |                                                   |                                               |                                                    |                              |                     |
| 🁌 Music                            |                                                       |                                                   |                                               |                                                    |                              |                     |
| Pictures                           |                                                       |                                                   |                                               |                                                    |                              |                     |
| Videos                             |                                                       |                                                   |                                               |                                                    |                              |                     |
| 📜 Computer                         |                                                       |                                                   |                                               |                                                    |                              |                     |
| 🚢 Local Disk (C:)                  |                                                       |                                                   |                                               |                                                    |                              |                     |
| 💼 Data (D:)                        |                                                       |                                                   |                                               |                                                    |                              |                     |
| System Reserved (G:                |                                                       |                                                   |                                               |                                                    |                              |                     |
| 👽 Network                          |                                                       |                                                   |                                               |                                                    |                              |                     |
|                                    |                                                       |                                                   |                                               |                                                    |                              |                     |
|                                    |                                                       |                                                   |                                               |                                                    |                              |                     |
|                                    |                                                       |                                                   |                                               |                                                    |                              |                     |
|                                    |                                                       |                                                   |                                               |                                                    |                              |                     |
|                                    |                                                       |                                                   |                                               |                                                    |                              |                     |
|                                    |                                                       |                                                   |                                               |                                                    |                              |                     |
|                                    |                                                       |                                                   |                                               |                                                    |                              |                     |
| template.xlsx<br>Microsoft Excel V | Title: Add a title<br>Worksheet Authors: Windows User | Size: 9.23 KB<br>Date modified: 8/23/2018 8:35 PM | Tags: Add a tag<br>Categories: Add a category | Content status: Add text<br>Content type: Add text | Subject: Specify the subject |                     |
| 🦻 🧾 🖸                              | 6 🧭 🙆                                                 |                                                   |                                               |                                                    | - N 🕅                        | 8:36 PM<br>8/23/201 |
|                                    |                                                       | Gambar 13 Cont                                    | oh Template Bulk                              | Transaksi                                          |                              |                     |

Buka Tempate excel tersebut, kemudian akan muncul gambar 14 "Isi Transaksi Bulk"

| X 🚽 🔊 - (    | -                    |              | template.xisx - 1                           | Aicrosoft Excel (Product Act             | tivation Failed)                 |                                |                      |                                                     |         |
|--------------|----------------------|--------------|---------------------------------------------|------------------------------------------|----------------------------------|--------------------------------|----------------------|-----------------------------------------------------|---------|
| File Home    | Insert Page Layout   | Formulas Dat | a Review View Foxit Reader PDF              |                                          |                                  |                                |                      |                                                     | a 🕜 🗆 🧃 |
| Paste        | Calibri B I U -      | • 11 • A* A* | ■ ■ ● ● ■ ■ ■ ■ ■ ■ ■ ■ ■ ■ ■ ■ ■ ■ ■ ■     | General ▼<br>\$ ▼ % , +,0 .00<br>.00 →.0 | Conditional F<br>Formatting * as | ormat Cell<br>Table + Styles + | Insert Delete Format | Σ AutoSum *<br>Fill *<br>Clear *<br>Filter * Select | k<br>*  |
| Clipboard    | Font                 | (a)          | Alignment                                   | Number 🖓                                 | Sty                              | les                            | Cells                | Editing                                             |         |
| C4           | ▼ (                  |              |                                             |                                          |                                  |                                | 1                    |                                                     |         |
| A A          | B                    | C D          | E<br>Kee haris ini tidak holeh disanti atau | dibilangkan                              | F G                              | Н                              | L 1                  | K L M                                               | N       |
| 2 1382006158 | Merdivanto Paelongan | 5000         | <== silahkan ubah baris ini atau tamb       | ahkan baris setelahnya                   |                                  |                                |                      |                                                     |         |
| 3 1258011828 | Lia Novianty P       | 5000         |                                             |                                          |                                  |                                |                      |                                                     |         |
| 4            |                      |              |                                             |                                          |                                  |                                |                      |                                                     |         |
| 5            |                      |              |                                             |                                          |                                  |                                |                      |                                                     |         |
| 6            |                      |              |                                             |                                          |                                  |                                |                      |                                                     |         |
| 7            |                      |              |                                             |                                          |                                  |                                |                      |                                                     |         |
| 8            |                      |              |                                             |                                          |                                  |                                |                      |                                                     |         |
| 9            |                      |              |                                             |                                          |                                  |                                |                      |                                                     |         |
| 10           |                      |              |                                             |                                          |                                  |                                |                      |                                                     |         |
| 11           |                      |              |                                             |                                          |                                  |                                |                      |                                                     |         |
| 12           |                      |              |                                             |                                          |                                  |                                |                      |                                                     |         |
| 13           |                      |              |                                             |                                          |                                  |                                |                      |                                                     |         |
| 14           |                      |              |                                             |                                          |                                  |                                |                      |                                                     |         |
| 15           |                      |              |                                             |                                          |                                  |                                |                      |                                                     |         |
| 17           |                      |              |                                             |                                          |                                  |                                |                      |                                                     |         |
| 19           |                      |              |                                             |                                          |                                  |                                |                      |                                                     |         |
| 19           |                      |              |                                             |                                          |                                  |                                |                      |                                                     |         |
| 20           |                      |              |                                             |                                          |                                  |                                |                      |                                                     |         |
| 21           |                      |              |                                             |                                          |                                  |                                |                      |                                                     |         |
| 22           |                      |              |                                             |                                          |                                  |                                |                      |                                                     |         |
| 23           |                      |              |                                             |                                          |                                  |                                |                      |                                                     |         |
| 24           |                      |              |                                             |                                          |                                  |                                |                      |                                                     |         |
| 25           |                      |              |                                             |                                          |                                  |                                |                      |                                                     |         |
| H + H Sheet  | 1 / 1                |              |                                             |                                          |                                  | -                              |                      |                                                     |         |
| Ready        |                      |              |                                             |                                          |                                  |                                |                      | 100% (                                              | 5 O     |
| 🔊 📋          | 0                    | 0 0          |                                             | -                                        |                                  |                                | -                    | *                                                   | 8:37 PM |

Gambar 14 Isi Transaksi Bulk

Isikan No. Rekening Tujuan Transfer, Nama Rekening Penerima dan Jumlah Nominal Transaksi, lalu disave, kemudian buka kembali browser dan pilih file excel tersebut, Kemudian akan muncul gambar 15 "Pilih File"

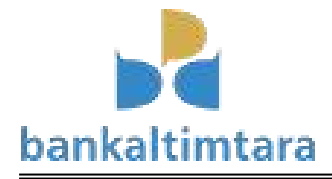

| 503 Service Unavailable X                                                                                                    | 🔞 File Upload                                                                                                    | -                    |                                 | <b>X</b>                    |      |         |               |                   |
|----------------------------------------------------------------------------------------------------|----------------------------------------------------------------------------------------------------|----------------------|---------------------------------|-----------------------------|------|---------|---------------|-------------------|
| (←) → ♂ @                                                                                                    | G v k Pae +                                                                                                    | Downloads + CMS      | ✓ 4 Search C                    | ms p                        | prch |         | ± III\        | o 🗉 Ň             |
| CMS Bank Kaltim                                                                                                    | Organize 🔻 New fold                                                                                                 | der                  |                                 | = • 🔟 📀                     |      |         | Pane          | un Edma Sanutra   |
| Bangun Edma Saputra<br>Pelaksana Ti Cabang Ti, Selor<br>TO Cabang Selor                                                                                                | <ul> <li>☆ Favorites</li> <li>■ Desktop</li> <li>Downloads</li> <li>Secent Places</li> <li>iCloud Photos</li> </ul> | Name                 | Date modified<br>8/23/2018 8:37 | Type<br>M Microsoft Excel W |      | Beranda | > Bulktransak | tsi > 61 > Update |
| <ul> <li>함 Input Transaksi</li> <li>함 Arsip Input Transaksi</li> <li>함 Input Transaksi Bulk</li> <li>참 Arsip Input Transaksi Bulk</li> <li>행 Saldo Rekening</li> </ul> | iCloud Drive  Libraries  Documents  Music  Fictures  Videos  Computer  File                                         | ۲ ا                  | ™<br>→ All Files (*             | ,<br>ŋ                      |      |         |               |                   |
| Mutasi Rekening                                                                                                    |                                                                                                    |                      | Open                            | Cancel                      | J    |         |               | 🚔 Pilih File      |
| Ubah Password                                                                                                    | Update Request Of                                                                                                   | orisasi Download Tem | plate                           |                             |      |         |               |                   |
|                                                                                                    | # Norekpenerin                                                                                                    | a                    |                                 | Namarekpenerima             |      |         |               | Jumlah            |
| 📀 🚞 🖸 🔒                                                                                                    | <i>Ø</i> Ø                                                                                                    | 7 💌                  |                                 |                             |      |         | *             | 8:38 PM           |
|                                                                                                    |                                                                                                    |                      | Gambar 15 Pilih Fil             | e                           |      |         |               |                   |

Klik Tombol Open dan Update, Kemudian akan muncul gambar 16 "Import Data"

| X<br>Berkas |                                           |                                              |                       |              |
|-------------|-------------------------------------------|----------------------------------------------|-----------------------|--------------|
|             |                                           |                                              |                       | 🚔 Pilih File |
| Update      | Request Otorisasi Dow                     | nload Template                               |                       |              |
| Berikut     | Adalah data yang akan d                   | li import :                                  | Nama Rekening/Bank)   | Junjah       |
| 1           | 1382006158                                | Merdiyanto Paelongan                         | MERDIYANTO PAELONGAN  | 5.000,00     |
| 2           | 1258011828                                | Lia Novianty P                               | LIA NOVIANTY PONGKALA | 5.000,00     |
|             | Import Data<br>Note: Untuk Baris Data yan | g <b>ditandai warna merah</b> tidak diproses |                       |              |
|             |                                           | Combor 10 k                                  | www.aut.Data          |              |

Gambar 16 Import Data

Klik Tombol "Import Data", Kemudian akan muncul gambar 17 "Detail Transaksi Bulk"

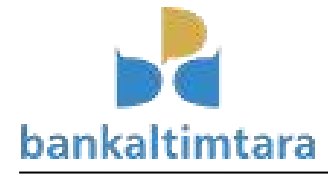

x Berkas 🗁 Pilih File ... 🗍 Detail Transaksi 🗐 🗸 🛛 🛃 Full 🗸 Jumlah Norekpenerima Namarekpenerima # 1382006158 MERDIYANTO PAELONGAN 5.000,00 📋 1 1258011828 LIA NOVIANTY PONGKALA 2 5.000,00 🛍

Gambar 17 Detail Transaksi Bulk

Klik Tombol "Request Otorisasi", Kemudian akan muncul gambar 18 "Request Otorisasi"

| Daftar    | Transaksi Bu | lk         |                          |                            | Beranda > Daftar Transaksi Bu |
|-----------|--------------|------------|--------------------------|----------------------------|-------------------------------|
| Dafta     | ar Transa    | ksi Bulk   |                          |                            |                               |
| Buat Barı | u            |            |                          |                            |                               |
| 🗍 Dafta   | ar Transaksi |            |                          |                            | Menampilkan 1-1 dari 1 item.  |
|           |              |            |                          |                            | III → Z Full →                |
|           | Isregotor    | Noref      | Berita                   | Createdat                  |                               |
|           |              |            |                          |                            |                               |
|           | ×            | SKPD-A-001 | Bayar Gaji Bulan Agustus | 2018-08-23 19:31:33.436695 | Request Otorisasi             |
|           |              |            |                          |                            |                               |
|           |              |            |                          |                            |                               |

Gambar 18 Request Otorisasi

Klik Tombol "Request Otorisasi", Kemudian akan muncul gambar 19 "Arsip Input Bulk Transaksi"

| Daftar Transaks    | i Bulk                    |                          |                            |         |
|--------------------|---------------------------|--------------------------|----------------------------|---------|
| 🗖 Daftar Transaksi |                           |                          | Menampilkan 1-1 dari       | 1 item. |
|                    |                           |                          | ·                          | Full 🔻  |
| Isregotor          | Noref                     | Berita                   | Createdat                  |         |
| Diajukan 👻         |                           |                          |                            |         |
| 🖌 Sudah Req        | uest Otorisasi SKPD-A-001 | Bayar Gaji Bulan Agustus | 2018-08-23 19:31:33.436695 | 1       |

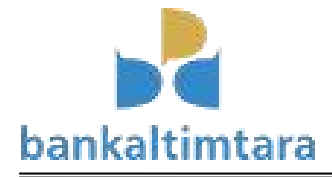

#### Gambar 19 Arsip Input Bulk Transaksi

Arsip untuk melihat Status Transaksi Bulk

#### 3. Menu Otorisator

## a. Menu Otor Transaksi Single

Menu yang digunakan untuk Melakukan Otorisasi & Laporan Otorisasi Transaksi Single.

| CMS Bank Kaltim                                     |
|-----------------------------------------------------|
| Bangun Edma Saputra<br>Pelaksana TI Cabang Ti.Selor |
| TO Cabang Selor 🗸                                   |
| 嶜 Otorisasi Transaksi                               |
| 🖀 Arsip Otorisasi Transaksi                         |
| 🖀 Otorisasi Transaksi Bulk                          |
| Arsip Transaksi Bulk                                |
| Ubah Password                                       |

Gambar 20 Otorisasi Tranksasi

#### Pilih menu otorisasi transaksi, kemudian akan muncul gambar 21 "Daftar Otorisasi Transaksi"

|                  | _            |                 |                         |          |                 |                                        |                               |
|------------------|--------------|-----------------|-------------------------|----------|-----------------|----------------------------------------|-------------------------------|
| )torisasi        | Iransal      | KSI             |                         |          |                 |                                        |                               |
| Otorisasi Transa | aksi         |                 |                         |          |                 | Mena                                   | mpilkan 1-1 dari 1 iten       |
|                  |              |                 |                         |          |                 |                                        | ·■ - ▲ Full -                 |
| Isregotor        |              | Rekening Tujuan | Nama Penerima           | Jumlah   | Nomor Referensi | Berita                                 | Createdat                     |
| Diajukan 🝷       | ]            |                 |                         |          |                 |                                        |                               |
| ~                | Lihat Detail | 1382006158      | MERDIYANTO<br>PAELONGAN | 5.000,00 | P0000123456     | Pembayaran Kegiatan<br>Sosialisasi ABC | 2018-08-23<br>19:23:36.293638 |

Gambar 21 Daftar Otorisasi Transaksi

Klik tombol "Lihat Detail", kemudian akan muncul gambar 22 "Detail Otorisasi Transaksi"

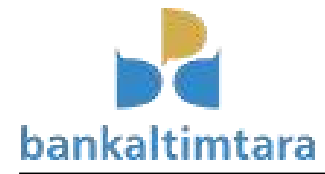

| Otorisasi Transaksi: 38             | Beranda > Transaksi > 38 > Update |
|-------------------------------------|-----------------------------------|
| Otorisasi Transaksi: 38             |                                   |
| Rekening Tujuan                     |                                   |
| 1382006158                          |                                   |
| Nama Penerima                       |                                   |
| MERDIYANTO PAELONGAN                |                                   |
| Jumlah                              |                                   |
| 5000                                |                                   |
| Nomor Referensi                     |                                   |
| P0000123456                         |                                   |
| Berita                              |                                   |
| Pembayaran Kegiatan Sosialisasi ABC |                                   |
| Otorisasi Kembali Tolak             |                                   |

Gambar 22 Detail Otorisasi Transaksi

Klik tombol "Otorisasi" untuk menyetujui transaksi, Klik tombol "Kembali" untuk kembali ke halaman sebelumnya (Daftar Otorisasi Transaksi) dan Klik tombol "Tolak" untuk menolak transaksi. Apabila memilih tombol "Otorisasi akan muncul gambar 23 "Input OTP Otorisasi Transaksi"

| 1382006158                          |  |  |
|-------------------------------------|--|--|
| ama Penerima                        |  |  |
| MERDIYANTO PAELONGAN                |  |  |
| umlah                               |  |  |
| 5000                                |  |  |
| omor Referensi                      |  |  |
| P0000123456                         |  |  |
| erita                               |  |  |
| Pembayaran Kegiatan Sosialisasi ABC |  |  |
| TP                                  |  |  |
| 043487                              |  |  |

#### Gambar 23 Input OTP Otorisasi Transaksi

Isikan kode OTP yang terkirim ke SMS yang terdaftar sebagai user otorisator, lalu Klik tombol "Otorisasi" untuk menyetujui transaksi, Klik tombol "Kembali" untuk kembali ke halaman sebelumnya (Daftar Otorisasi Transaksi) dan Klik tombol "Tolak" untuk menolak transaksi. Apabila memilih tombol "Otorisasi akan muncul gambar 24 "Arsip Otorisasi Transaksi"

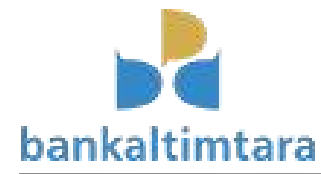

| Arsip Otorisasi Transaksi |                     |                         |          |                 | Menar                                     | npilkan 1-1 dari 1 ite        |
|---------------------------|---------------------|-------------------------|----------|-----------------|-------------------------------------------|-------------------------------|
|                           |                     |                         |          |                 |                                           | I≣ - Z Full                   |
| Isregotor                 | Rekening Tujuan     | Nama Penerima           | Jumlah   | Nomor Referensi | Berita                                    | Createdat                     |
| Diajukan 🔻                |                     |                         |          |                 |                                           |                               |
| Sudah Diot                | torisasi 1382006158 | MERDIYANTO<br>PAELONGAN | 5.000,00 | P0000123456     | Pembayaran<br>Kegiatan Sosialisasi<br>ABC | 2018-08-23<br>19:23:36.293638 |

Gambar 24 Arsip Otorisasi Transaksi

Arsip untuk melihat Status Otorisasi Transaksi Single

## b. Menu Otor Transaksi Bulk

Menu yang digunakan untuk Melakukan Otorisasi & Laporan Otorisasi Transaksi Bulk

| CMS Bank Kaltim                                     |             |
|-----------------------------------------------------|-------------|
| Bangun Edma Saputra<br>Pelaksana TI Cabang Tj.Selor | ra<br>Selor |
| TO Cabang Selor 🗸                                   | ~           |
| 嶜 Otorisasi Transaksi                               |             |
| 嶜 Arsip Otorisasi Transaksi                         |             |
| 🖀 Otorisasi Transaksi Bulk                          |             |
| 🖀 Arsip Transaksi Bulk                              |             |
| Ubah Password                                       |             |

Pilih menu otorisasi transaksi bulk, kemudian akan muncul gambar 26 "Daftar Otorisasi Transaksi Bulk"

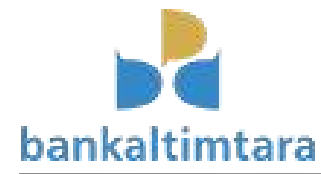

| )aftar Transaksi Bulk |                      |                          | Beranda > Dafta            | r Transaksi Bu      |
|-----------------------|----------------------|--------------------------|----------------------------|---------------------|
| Daftar Transak        | si Bulk              |                          |                            |                     |
| 🗖 Daftar Transaksi    |                      |                          | Menampilkan 1-1 d          | dari <b>1</b> item. |
|                       |                      |                          | i≣ <b>-</b>                | ≛ Full +            |
| Isregrelease          | Noref                | Berita                   | Createdat                  |                     |
|                       |                      |                          |                            |                     |
| Request               | t Release SKPD-A-001 | Bayar Gaji Bulan Agustus | 2018-08-23 19:31:33.436695 |                     |
|                       |                      |                          |                            |                     |
|                       |                      |                          |                            |                     |

Gambar 26 Daftar Otorisasi Transaksi Bulk

Pilih simbol "Edit", kemudian akan muncul gambar 27 "Detail Otorisasi Transaksi Bulk"

| lore          | ſ                                         |                                            |        |                        |                                            |
|---------------|-------------------------------------------|--------------------------------------------|--------|------------------------|--------------------------------------------|
| SK            | PD-A-001                                  |                                            |        |                        |                                            |
| erit          | a                                         |                                            |        |                        |                                            |
| Ва            | yar Gaji Bulan Agustus                    |                                            |        |                        |                                            |
|               |                                           |                                            |        |                        |                                            |
| Ot            | orisasi Kembali Tolak                     |                                            |        |                        |                                            |
| _             |                                           |                                            |        |                        |                                            |
|               |                                           |                                            |        |                        |                                            |
| -             | Detail Transaksi                          |                                            |        | Mena                   | ampilkan <b>1-2</b> dari                   |
| C             | Detail Transaksi                          |                                            |        | Mena                   | mpilkan 1-2 dari                           |
|               | Detail Transaksi                          |                                            |        | Mena                   | ampilkan 1-2 dari                          |
| •             | Detail Transaksi<br>Norekpenerima         | Namarekpenerima                            | Jumlah | Mena<br>Sudah Selesai? | impilkan 1-2 dari<br>III + A<br>Keterangan |
|               | Detail Transaksi<br>Norekpenerima         | Namarekpenerima                            | Jumlah | Mena<br>Sudah Selesai? | mpilkan 1-2 dari<br>≣ - ▲<br>Keterangan    |
| <b>f</b><br># | Detail Transaksi Norekpenerima 1382006158 | Namarekpenerima       MerDiyANTO PAELONGAN | Jumlah | Mena<br>Sudah Selesai? | mpilkan 1-2 dari                           |

Gambar 27 Detail Otorisasi Transaksi Bulk

Cek Detail Transaksi. Klik tombol "Otorisasi" untuk menyetujui transaksi, Klik tombol "Kembali" untuk kembali ke halaman sebelumnya (Daftar Otorisasi Transaksi) dan Klik tombol "Tolak" untuk menolak transaksi. Apabila memilih tombol "Otorisasi akan muncul gambar 28 "Input OTP Otorisasi Transaksi Bulk"

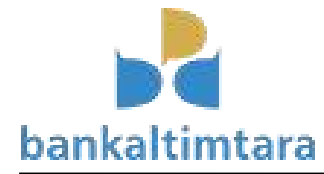

| Otorisasi Transaksi Bulk : 61                                                                | Beranda > Bulktransaksi > 61 > Updat |
|----------------------------------------------------------------------------------------------|--------------------------------------|
| Otorisasi Transaksi Bulk : 61                                                                |                                      |
| SKPD-A-001                                                                                   |                                      |
| Berita                                                                                       |                                      |
| Bayar Gaji Bulan Agustus                                                                     |                                      |
| OTP                                                                                          |                                      |
| 825153                                                                                       |                                      |
| Kami telah mengirimkan OTP ke nomor HP anda !<br>Request OTP Baru<br>Otorisasi Kembali Tolak |                                      |

Gambar 28 Input OTP Otorisasi Transaksi Bulk

Isikan kode OTP yang terkirim ke SMS yang terdaftar sebagai user otorisator, lalu Klik tombol "Otorisasi" untuk menyetujui transaksi, Klik tombol "Kembali" untuk kembali ke halaman sebelumnya (Daftar Otorisasi Transaksi) dan Klik tombol "Tolak" untuk menolak transaksi. Apabila memilih tombol "Otorisasi" akan muncul gambar 29 "Arsip Otorisasi Transaksi Bulk"

| sip Transaksi Bulk                               |                              |                          | Beranda 🚿 Arsip Transaksi E |  |  |
|--------------------------------------------------|------------------------------|--------------------------|-----------------------------|--|--|
| rsip Transaks                                    | i Bulk                       |                          |                             |  |  |
| Daftar Transaksi     Menampilkan 1-1 dari 1 item |                              |                          |                             |  |  |
|                                                  |                              |                          | I≣ - ▲ Full -               |  |  |
| Isreqrelease                                     | Noref                        | Berita                   | Createdat                   |  |  |
| Diajukan                                         |                              |                          |                             |  |  |
| Sudah R                                          | Request Otorisasi SKPD-A-001 | Bayar Gaji Bulan Agustus | 2018-08-23 19:31:33.436695  |  |  |

Gambar 29 Arsip Otorisasi Transaksi Bulk

Arsip untuk melihat Status Otorisasi Transaksi Bulk

## 4. Menu Releaser

## a. Menu Release Transaksi Single

Menu yang digunakan untuk Melakukan Release & Laporan Release Transaksi Single.

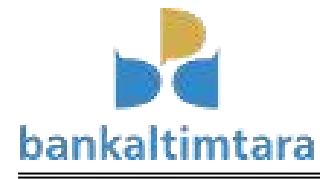

| CMS                               | S Bank Kal                           | tim                   |
|-----------------------------------|--------------------------------------|-----------------------|
| <b>Ba</b> barkeliim <b>B</b><br>P | Bangun Edma Sa<br>Pelaksana Ti Caban | aputra<br>g Tj. Selor |
| TO Cabar                          | ang Selor                            | ~                     |
| 醬 Releas                          | ase Transaksi                        |                       |
| 🖀 Arsip I                         | Release Transal                      | csi                   |
| 📽 Releas                          | ase Transaksi Bul                    | lk                    |
| 🖀 Arsip                           | o Transaksi Bulk                     |                       |
| Ubah Pass                         | ssword                               |                       |

Gambar 30 Menu Release Transaksi Single

Pilih menu Release transaksi, kemudian akan muncul gambar 31 "Daftar Release Transaksi"

| n <b>1-1</b> dari <b>1</b> ite |  |
|--------------------------------|--|
| 🛃 🛃 Full                       |  |
|                                |  |
| 2018-08-23 19:23:36.29363      |  |
| 3                              |  |

Gambar 31 Daftar Release Transaksi

Klik tombol "Lihat Detail", kemudian akan muncul gambar 32 "Detail Release Transaksi"

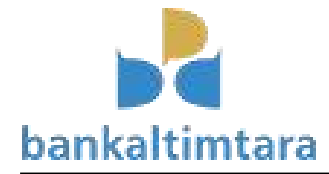

| Release Transaksi : 38 | Beranda > Transaksi > 38 > Upo |
|------------------------|--------------------------------|
| Release Transaksi : 38 |                                |
| Rekening Tujuan        |                                |
| 1382006158             |                                |
| Nama Penerima          |                                |
| MERDIYANTO PAELONGAN   |                                |
| Jumlah                 |                                |
| 5000                   |                                |
| Nomor Referensi        |                                |
| P0000123456            |                                |
| Berita                 |                                |
|                        |                                |

Gambar 32 Detail Release Transaksi

Klik tombol "Otorisasi" untuk menyetujui transaksi, Klik tombol "Kembali" untuk kembali ke halaman sebelumnya (Daftar Otorisasi Transaksi). Apabila memilih tombol "Otorisasi" kemudian akan muncul Input OTP dan Klik Otorisasi sehingga transaksi dapat kejurnal di Core Banking

| CMS Bank Kaltim                              |
|----------------------------------------------|
| Bangun Edma Saput<br>Pelaksana Ti Cabang Ti. |
| TO Cabang Selor                              |
| 📽 Release Transaksi                          |
| 🖀 Arsip Release Transaksi                    |
| 📽 Release Transaksi Bulk                     |
| 🖀 Arsip Transaksi Bulk                       |
| Ubah Password                                |

## **b.** Menu Release Transaksi Bulk

Gambar 33 Menu Release Transaksi Bulk

Pilih menu Release transaksi Bulk, kemudian akan muncul gambar 34 "Daftar Release Transaksi Bulk"

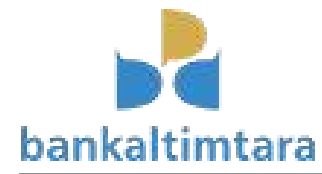

| ftar Transaksi Bulk                          |                     |                          | Beranda 🗇 Daftar Transak   |  |  |
|----------------------------------------------|---------------------|--------------------------|----------------------------|--|--|
| aftar Transaks                               | si Bulk             |                          |                            |  |  |
| Daftar Transaksi Menampilkan 1-1 dari 1 item |                     |                          |                            |  |  |
|                                              |                     |                          | · III → III                |  |  |
| Isregrelease                                 | Noref               | Berita                   | Createdat                  |  |  |
| Diajukan                                     |                     |                          |                            |  |  |
| Palassa T                                    | ransaksi SKPD-A-001 | Bayar Gaji Bulan Agustus | 2018-08-23 19:31:33.436695 |  |  |

Gambar 34 Daftar Release Transaksi Bulk

Klik tombol "Lihat Detail", kemudian akan muncul gambar 35 "Detail Release Transaksi"

| Rel   | lease Transaksi Bulk : 61   |                                            |        | Beranda >      | Bulktransaksi > 61 > Upd    |
|-------|-----------------------------|--------------------------------------------|--------|----------------|-----------------------------|
| Re    | elease Transaksi            | Bulk:61                                    |        |                |                             |
| SK    | PD-A-001                    |                                            |        |                |                             |
| Berit | ta                          |                                            |        |                |                             |
| Ba    | yar Gaji Bulan Agustus      |                                            |        |                |                             |
| Re    | lease Kembali Tolak         |                                            |        |                |                             |
| -     | Detail Transaksi            |                                            |        | Mer            | ampilkan 1-2 dari 2 item.   |
|       |                             |                                            |        |                |                             |
|       |                             |                                            |        |                | ≣. Z Full.                  |
| #     | Norekpenerima               | Namarekpenerima                            | Jumlah | Sudah Selesai? | Everangan                   |
| #     | Norekpenerima<br>1382006158 | Namarekpenerima       MERDIVANTO PAELONGAN | Jumlah | Sudah Selesai? | Keterangan<br>(belum diset) |

Gambar 35 Detail Release Transaksi Bulk

Klik tombol "Release" untuk menyetujui transaksi bulk, Klik tombol "Kembali" untuk kembali ke halaman sebelumnya (Daftar Otorisasi Transaksi bulk). Apabila memilih tombol "Otorisasi" kemudian akan muncul gambar 36 "Input OTP Release Transaksi Bulk"

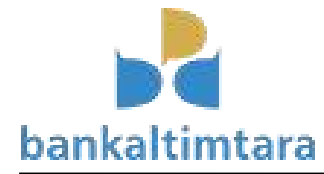

| Release Transaksi Bulk : 61                                       | Beranda > Bulktransaksi > 61 > Updat |
|-------------------------------------------------------------------|--------------------------------------|
| Release Transaksi Bulk : 61                                       |                                      |
| SKPD-A-001                                                        |                                      |
| Berita                                                            |                                      |
| Bayar Gaji Bulan Agustus                                          |                                      |
| ОТР                                                               |                                      |
| 507474                                                            |                                      |
| Kami telah mengirimkan OTP ke nomor HP anda !<br>Request OTP Baru |                                      |
| Release Kembali Tolak                                             |                                      |

Gambar 36 Input OTP Release Transaksi Bulk

Isikan kode OTP yang terkirim ke SMS yang terdaftar sebagai user releaser, lalu Klik tombol "Release" untuk menjalankan transaksi, Klik tombol "Kembali" untuk kembali ke halaman sebelumnya (Daftar Otorisasi Transaksi) dan Klik tombol "Tolak" untuk menolak transaksi. Kemudian akan muncul Input OTP dan Klik "Release" sehingga transaksi dapat kejurnal di Core Banking secara Massal

## 5. Ubah Password

Menu yang digunakan untuk melakukan otorisasi transaksi SP2D pada level Pemimpin Cabang sesuai dengan limitasi transaksi.

| Change own password |        | Beranda | Change own passv |
|---------------------|--------|---------|------------------|
| Change own password |        |         |                  |
| Current password    |        |         |                  |
| Password            |        |         |                  |
| Repeat password     |        |         |                  |
|                     | ✓ Save |         |                  |
|                     |        |         |                  |

Gambar 37 Ubah Password

## 6. Jurnal Transaksi CMS Pemda

Single :

- Db. Rekening SKPD/BPKAD (Nominal Transaksi)
  - Kr. Rekening Penerima/Rekanan (Nominal Transaksi)

Bulk :

- Db. Rekening SKPD/BPKAD (Nominal Transaksi) per penerima/rekanan
  - Kr. Rekening Penerima/Rekanan (Nominal Transaksi) per penerima/rekanan

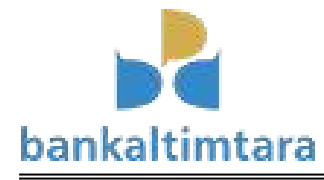

## I. Penutup

Dengan pengembangan aplikasi CMS Pemda, user SKPD/BPKAD tidak perlu melakukan datang ke Bank untuk melakukan transaksi perbankan, Transaksi tersebut dapat dilakukan menggunakan Aplikasi CMS Pemda.